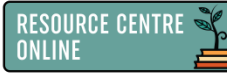

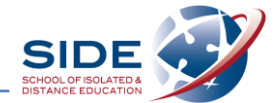

## Using SIDE's digital libraries: Sora & ePlatform

- 1. Find the links to our digital libraries:
  - > Resource Centre Online badge in your Moodle Dashboard
  - Read section

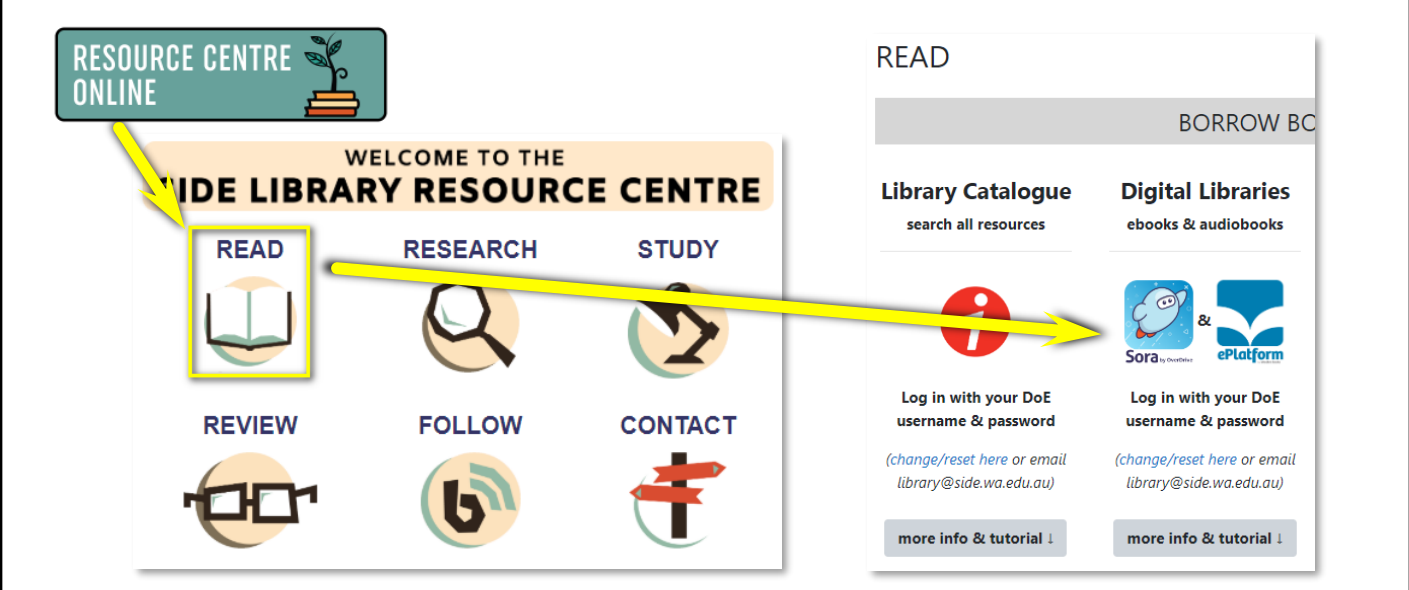

- 2. Using Sora:
  - Sign in with your DoE username and password
  - > Search, scroll down to see collections/subjects, and filter ebooks and audiobooks
  - Click Borrow (or Place hold), then Open book or
    Open audiobook (you may need to enable pop-ups here)

| Explore<br>School of Isolated and Distance Education ~<br>Ebooks Audiobooks<br>Collections |  | Qs | SIDE                                                                                                    | Siste                                                                                                    | ers                                                        |
|--------------------------------------------------------------------------------------------|--|----|----------------------------------------------------------------------------------------------------|----------------------------------------------------------------------------------------------------|------------------------------------------------------------|
| Available now                                                                              |  |    | Idable now<br><b>Sisters</b><br>Raina Telgemeier<br>selling: Einer Ava<br>smile!<br>Raina carit wait to<br>Amara is born, things are<br>pected them to be. Amara<br>a cranky, grouchy baby, a<br>play by breaff. Their rela-<br>brother enters the pictur<br>doeant seem right between<br>trother enters the pictur<br>doeant seem right between<br>They are sisters, after all<br>ture humor and charm in<br>rative and perfectly place<br>story of her relationship<br>unfolds during the cours<br>their home in San Franci<br>in Colorado. | Borrow<br>Open bo<br>Add to<br>a cute, but she's also<br>and mostly prefers to<br>tionship doesn't invr-<br>rs, but when a baby<br>e and later, something<br>en their parents, they<br>and later, something<br>en their parents, they<br>with her sitster, which<br>e of a road trip from<br>soco to a family reunion | ed<br>ok<br>isters<br>Borrow<br>Read sample<br>Add to list |

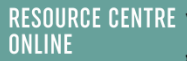

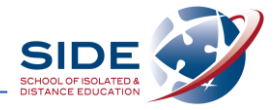

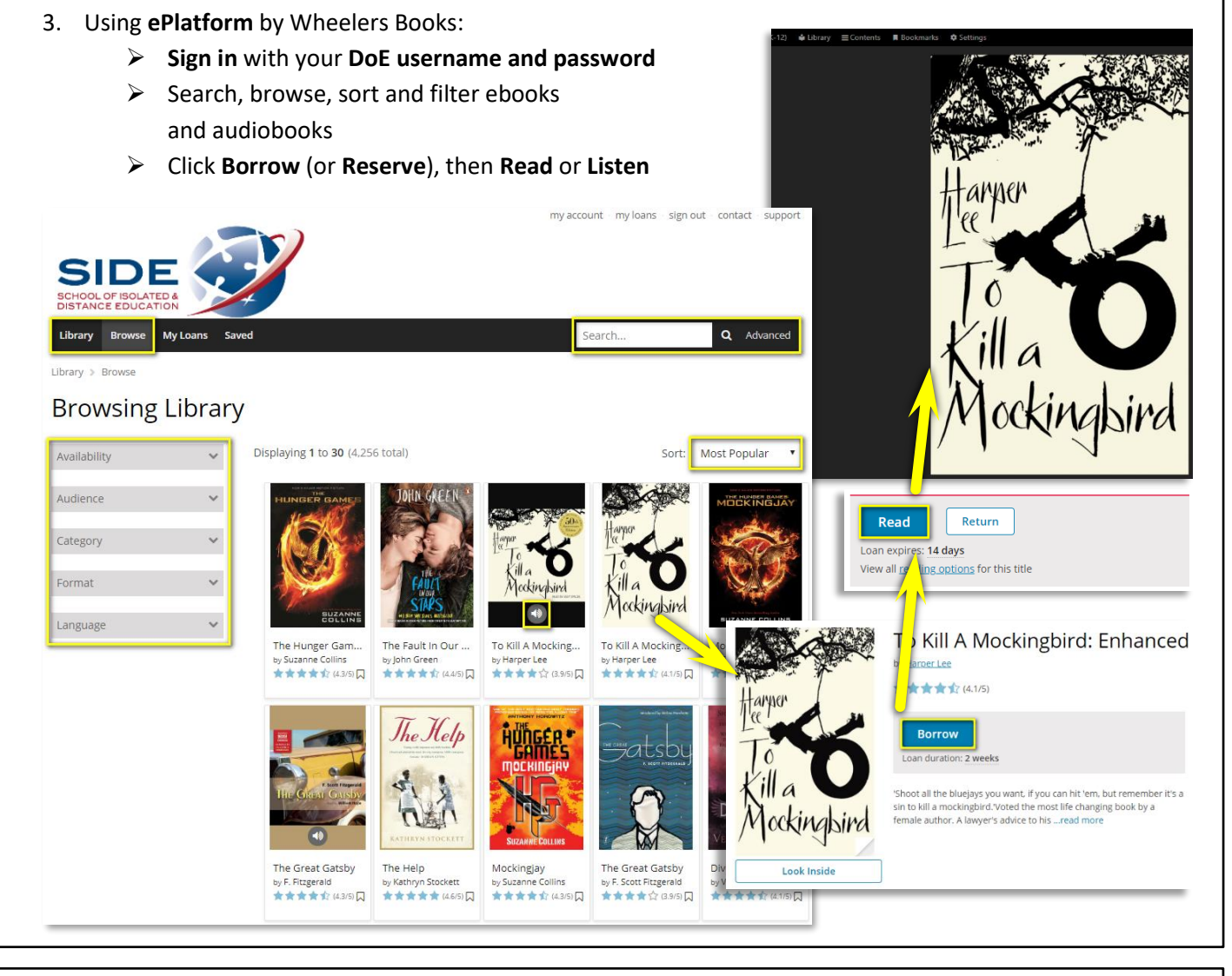

- 4. Explore the options in Sora and ePlatform settings to **customise your reading experience** or **download for offline use**:
  - > Change appearance including text size, font and background colour
  - > There are also settings available for dyslexia and night reading

| Q                                              | ☐ ← Reading Settings Done        |                                                                                  |
|------------------------------------------------|----------------------------------|----------------------------------------------------------------------------------|
|                                                | " They wore blouses with buttons | Settings                                                                         |
|                                                | down the front* that suggested   | Adjust the appearance and behaviour of your book reader using the options below. |
|                                                | the possibilities of the word    | Page Columns Text Size Text Brightness Letter Spacing                            |
|                                                | undone. These women could be     |                                                                                  |
|                                                | TEXT SCALE                       |                                                                                  |
| ТЦЕ                                            |                                  |                                                                                  |
| 1116                                           |                                  | Word Spacing Line Spacing Line Alignment                                         |
|                                                |                                  | - 0 + - 14 + E =                                                                 |
| UIVER                                          | LIGHTING                         |                                                                                  |
|                                                | DRIGHT SEPIA DARK                | Font Family                                                                      |
| 25TH ANNIVERSARY EDITION                       | BOOK DESIGN                      | Times<br>Grumpy witards make a toxic brew for the jovial queen.                  |
|                                                | Publisher's Default              | Arial                                                                            |
|                                                | Apply a consistent text scale.   | Grumpy witaros maxe a toxic orew for the jovial queen.                           |
| By LOIS LOWRY                                  | Lexible                          | Grumpy wizards make a toxic brew for the jovial queen.                           |
|                                                | regione                          | Trebuchet                                                                        |
|                                                | Scholar                          | drumpy wizards make a toxic brew for the jovial queen.                           |
|                                                | Paparback                        | Grumpy wizards make a toxic brew for the jovial queen.                           |
| HOUGHTON MEIFILN HARCOURT<br>Rosson   New York | Paperback                        | Verdana                                                                          |
|                                                | OpenDyslexic                     | Grumpy wzaros make a toxic brew for the jovar quéen.                             |
|                                                |                                  | Gomic                                                                            |

Do you have a smart phone or tablet? Download the free apps and read/listen that way!

- 1. Go to the **App Store** or **Google Play** and download *Sora* and *ePlatform by Wheelers*.
- 2. Find the 'School of Isolated and Distance Education' library and log in with your DoE username and password. Contact us at library@side.wa.edu.au or on 9311 1300 if you need any help.